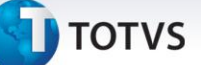

#### Novo índice tabela BXL

| Produto  | : | Microsiga Protheus Plano de Saúde versão 11 |                    |   |                   |
|----------|---|---------------------------------------------|--------------------|---|-------------------|
| Chamado  | : | TGLEWC                                      | Data da publicação | : | 14/08/13          |
| País(es) | : | Brasil                                      | Banco(s) de Dados  | : | Banco(s) de dados |

### Importante

Esta melhoria depende de execução do *update* de base **UPDPLSC3**, conforme **Procedimentos para Implementação**.

Criado novo índice na tabela no arquivo **BXL** para que seja possível realizar consultas através das informações do campo **Descrição** (BXL\_DESEQU).

#### Procedimento para Implementação

O sistema é atualizado logo após a aplicação do pacote de atualizações (*Patch*) deste chamado.

### Importante

Antes de executar o compatibilizador UPDPLSC3 é imprescindível:

- a) Realizar o *backup* da base de dados do produto que será executado o compatibilizador (\PROTHEUS11\_DATA\DATA) e dos dicionários de dados SXs (\PROTHEUS11\_DATA\SYSTEM).
- b) Os diretórios acima mencionados correspondem à **instalação padrão** do Protheus, portanto, devem ser alterados conforme o produto instalado na empresa.
- c) Essa rotina deve ser executada em **modo exclusivo**, ou seja, nenhum usuário deve estar utilizando o sistema.
- d) Se os dicionários de dados possuírem índices personalizados (criados pelo usuário), antes de executar o compatibilizador, certifique-se de que estão identificados pelo *nickname*. Caso o compatibilizador necessite criar índices, irá adicioná-los a partir da ordem original instalada pelo Protheus, o que poderá sobrescrever índices personalizados, caso não estejam identificados pelo *nickname*.
- e) O compatibilizador deve ser executado com a Integridade Referencial desativada\*.

# 📣 Atenção

O procedimento a seguir deve ser realizado por um profissional qualificado como Administrador de

0

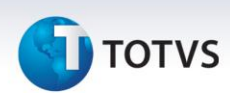

Banco de Dados (DBA) ou equivalente!

<u>A ativação indevida da Integridade Referencial pode alterar drasticamente o relacionamento entre</u> <u>tabelas no banco de dados. Portanto, antes de utilizá-la, observe atentamente os procedimentos a</u> <u>seguir:</u>

- i. No **Configurador (SIGACFG)**, veja **se a empresa utiliza** Integridade Referencial, selecionando a opção **Integridade/Verificação (APCFG60A)**.
- ii. Se não há Integridade Referencial ativa, são relacionadas em uma nova janela todas as empresas e filiais cadastradas para o sistema e nenhuma delas estará selecionada. Neste caso,
  E SOMENTE NESTE, não é necessário qualquer outro procedimento de ativação ou desativação de integridade, basta finalizar a verificação e aplicar normalmente o compatibilizador, conforme instruções.
- iii. <u>Se</u> há Integridade Referencial ativa em todas as empresas e filiais, é exibida uma mensagem na janela Verificação de relacionamento entre tabelas. Confirme a mensagem para que a verificação seja concluída, <u>ou</u>;
- iv. <u>Se</u> há Integridade Referencial ativa em uma ou mais empresas, que não na sua totalidade, são relacionadas em uma nova janela todas as empresas e filiais cadastradas para o sistema e, somente, a(s) que possui(em) integridade está(arão) selecionada(s). Anote qual(is) empresa(s) e/ou filial(is) possui(em) a integridade ativada e reserve esta anotação para posterior consulta na reativação (ou ainda, contate nosso Help Desk Framework para informações quanto a um arquivo que contém essa informação).
- v. Nestes casos descritos nos itens "iii" ou "iv", E SOMENTE NESTES CASOS, é necessário desativar tal integridade, selecionando a opção Integridade/ Desativar (APCFG60D).
- vi. Quando desativada a Integridade Referencial, execute o compatibilizador, conforme instruções.
- vii. Aplicado o compatibilizador, a Integridade Referencial deve ser reativada, SE E SOMENTE SE tiver sido desativada, através da opção Integridade/Ativar (APCFG60). Para isso, tenha em mãos as informações da(s) empresa(s) e/ou filial(is) que possuía(m) ativação da integridade, selecione-a(s) novamente e confirme a ativação.

#### Contate o Help Desk Framework EM CASO DE DÚVIDAS!

1. Em TOTVS Smart Client, digite UPDPLSC3 no campo Programa Inicial.

#### Importante

Para a correta atualização do dicionário de dados, certifique-se que a data do compatibilizador seja igual ou superior a 05/08/2013.

- 2. Clique em **OK** para continuar.
- 3. Após a confirmação é exibida uma tela para a seleção da empresa em que o dicionário de dados será modificado.

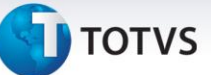

- 4. Ao confirmar é exibida uma mensagem de advertência sobre o *backup* e a necessidade de sua execução em **modo exclusivo**.
- 5. Clique em **Processar** para iniciar o processamento. O primeiro passo da execução é a preparação dos arquivos.

É apresentada uma mensagem explicativa na tela.

- 6. Em seguida, é exibida a janela **Atualização concluída** com o histórico (*log*) de todas as atualizações processadas. Nesse *log* de atualização são apresentados somente os campos atualizados pelo programa. O compatibilizador cria os campos que ainda não existem no dicionário de dados.
- 7. Clique em **Gravar** para salvar o histórico (*log*) apresentado.
- 8. Clique em **OK** para encerrar o processamento.

#### Atualizações do compatibilizador

- 9. Alteração de **Consulta Padrão** no arquivo **SXB Consulta Padrão**:
  - Pesquisa BXLPLS:

| Alias     | BXLPLS           |
|-----------|------------------|
| Тіро      | 1                |
| Sequência | 01               |
| Coluna    | DB               |
| Descrição | Equipes de Venda |

| Alias     | BXLPLS     |
|-----------|------------|
| Тіро      | 2          |
| Sequência | 01         |
| Coluna    | 01         |
| Descrição | Cod Equipe |

| Alias     | BXLPLS    |
|-----------|-----------|
| Тіро      | 2         |
| Sequência | 02        |
| Coluna    | 03        |
| Descrição | Descrição |

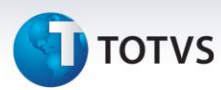

| Alias     | BXLPLS     |
|-----------|------------|
| Тіро      | 4          |
| Sequência | 01         |
| Coluna    | 01         |
| Descrição | Cod Equipe |
| Contém    | BXL_CODEQU |

| Alias     | BXLPLS     |
|-----------|------------|
| Тіро      | 4          |
| Sequência | 01         |
| Coluna    | 02         |
| Descrição | Descrição  |
| Contém    | BXL_DESEQU |

| Alias     | BXLPLS     |
|-----------|------------|
| Тіро      | 4          |
| Sequência | 02         |
| Coluna    | 01         |
| Descrição | Descrição  |
| Contém    | BXL_DESEQU |

| Alias     | BXLPLS          |
|-----------|-----------------|
| Тіро      | 5               |
| Sequência | 01              |
| Contém    | BXL->BXL_CODEQU |

## 10. Criação de Índices no arquivo SIX – Índices:

| Índice       | BXL                   |
|--------------|-----------------------|
| Ordem        | 3                     |
| Chave        | BXL_FILIAL+BXL_DESEQU |
| Descrição    | Descrição             |
| Proprietário | Sistema               |

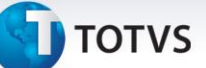

#### Procedimentos para Utilização

- 1. No Plano de Saúde (SIGAPLS) acesse Atualizações / Contrato/Família / Grupo/Empresa (PLSA660).
- 2. Posicione o cursor em uma empresa e clique em **Contratos**, em seguida posicione o cursor em um contrato e clique em **Subcontrato**. Selecione um subcontrato e clique em alterar.
- 3. Na pasta Comercial localize o campo Cod. Equipe (BQC\_EQUIPE).
- 4. Pressione a tecla F3 ou clique na Lupa ao lado do campo para acionar a consulta padrão

O sistema apresenta a consulta padrão da tabela **BXL (Equipe de Venda)**. Para buscar as informações pela descrição da equipe selecione o segundo índice e clique em pesquisar.

#### Informações Técnicas

| Tabelas Utilizadas    | BXL – Equipe de Venda   |
|-----------------------|-------------------------|
| Funções Envolvidas    | PLSA660 – Grupo/Empresa |
| Sistemas Operacionais | Windows/Linux           |